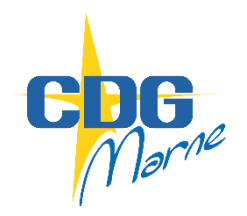

Guide de procédure AGIRHE

nouvelle version

Dépôt dossier promotion interne

Une proposition de promotion interne s'effectue par le biais du logiciel AGIRHE, rubrique « L.D. Gestion/Promotion interne/Nouvelle demande » :

|                          |                                                      |              |                             |                 | SL                    |              |            |         |
|--------------------------|------------------------------------------------------|--------------|-----------------------------|-----------------|-----------------------|--------------|------------|---------|
|                          |                                                      | Dernière     | connexion le 0              | 9/09/2021 à 1:  | 3:55 💽                | Sedéconnecto | er         |         |
| Agent - 🟛 Collectivité - | EL. D. Gestion -                                     | • <b>B</b> P | révention <del>-</del>      | Lo Rempla       | cement                | - 네 Statist  | iques 🕶 🛛  | Documen |
| Tableau de bord          | Lignes Directrices de Gestio<br>Avancements de grade | n<br>•       |                             |                 |                       |              |            |         |
| + Carrières              | Promotion interne                                    | ►<br>25      | Nouvelle de<br>Liste des do | mande<br>ssiers | <mark>3 arrêté</mark> | s à transme  | ttre au CI | DG      |

La création d'une nouvelle demande conduit à la création d'un dossier de candidature :

| 🔺 🛎 Agent 🔹 🏛                | Collectivité •     | ⊞ L. D. Gestion ▼    | 📽 Instances 🔹 | Prévention • | Le Remplacement • | 내 Statistiques - | Documents 🕶 | 🗘 Paramètres 🕶 | 𝔗 Liens ▾ |
|------------------------------|--------------------|----------------------|---------------|--------------|-------------------|------------------|-------------|----------------|-----------|
| Indiquer le cadre d'emploi e | et le grade de pro | omotion du dossier à | à créer       |              |                   |                  |             |                |           |
| Cadre d'emplois              | attachés te        | rritoriaux           | •             |              |                   |                  |             |                |           |
| Grade                        | attaché            |                      | •             |              |                   |                  |             |                |           |
|                              | + Valider          |                      |               | _            |                   |                  |             |                |           |

Après avoir saisi l'identité du candidat, certaines informations sont complétées automatiquement. Il vous appartient de préciser les champs manquants :

|                                                                                                    | Dossier d | e promotion inter | ne                     |  |
|----------------------------------------------------------------------------------------------------|-----------|-------------------|------------------------|--|
| Collectivité<br>Gestionnaire                                                                                |           | ▼<br>▼ +          | Mail                   |  |
| Nom prénom (grade) de l'agent<br>Date de naissance                                                          |           | ▼ Q               |                        |  |
| Adresse<br>Code postal                                                                                      |           |                   | Adresse suite<br>Ville |  |
| Situation actuelle<br>Grade<br>Date de nomination stagiaire<br>Date de nomination dans le<br>cadre d'emploi |           | ¥                 | Echelon                |  |
| Ancienneté dans son grade<br>actuel<br>Modalités d'accès au cadre<br>d'emploi                               |           | ¥                 |                        |  |

La proposition de promotion interne doit ensuite être complétée des informations relatives au profil du candidat, notamment son niveau de diplômes puis son parcours de formation, ses expériences professionnelles, ou ses interruptions de service en cliquant sur « ajouter » :

| Profil du candidat              |                                                                         |                                                                                                    |                                                            |                                                                          |                                                                                             |                                                                                                    |                                     |
|---------------------------------|-------------------------------------------------------------------------|----------------------------------------------------------------------------------------------------|------------------------------------------------------------|--------------------------------------------------------------------------|---------------------------------------------------------------------------------------------|----------------------------------------------------------------------------------------------------|-------------------------------------|
| Intitulé du poste               | Gestionnaire conc                                                       | ours et examens, juriste c                                                                             | oncours au niv                                             | 0                                                                        |                                                                                             |                                                                                                    |                                     |
| Effectifs de la collectivité    | 44                                                                      |                                                                                                    |                                                            |                                                                          |                                                                                             |                                                                                                    |                                     |
| Agents encadrés                 | 0                                                                       |                                                                                                    |                                                            |                                                                          |                                                                                             |                                                                                                    |                                     |
| Diplômes                        |                                                                         |                                                                                                    |                                                            |                                                                          |                                                                                             |                                                                                                    |                                     |
| Niveau de diplôme               |                                                                         |                                                                                                    |                                                            | •                                                                        |                                                                                             |                                                                                                    |                                     |
| Formation                       |                                                                         |                                                                                                    |                                                            |                                                                          |                                                                                             |                                                                                                    |                                     |
|                                 | Formation de p<br>l'agent de la tot<br>minimum par pe<br>le 31/12/2022. | rofessionnalisation : L<br>alité des formations d<br>ériode de 5 ans). Les f<br>Les attestations de fo | es statuts p<br>le professio<br>ormations s<br>ormation ou | particuliers con<br>nnalisation de<br>suivies au titre<br>de dispense de | ditionnent l'inscrip<br>son cadre d'emplois<br>de la professionnali<br>evront donc être joi | tion sur la liste d'aptitude à la réalisatio<br>d'origine pour les périodes révolues (s<br>sation seront appréciées entre le 01/0<br>ntes au dossier de présentation. | on par<br>soit 2 jours<br>1/2018 et |
|                                 | + Ajouter                                                               |                                                                                                    |                                                            |                                                                          |                                                                                             |                                                                                                    |                                     |
|                                 | Date de début                                                           | Date de fin                                                                                            | Dur                                                        | ée en jours                                                              | Туре                                                                                        | Intitulé                                                                                                    |                                     |
|                                 | Aucune ligne                                                            |                                                                                                    |                                                            |                                                                          |                                                                                             |                                                                                                    |                                     |
|                                 |                                                                         | Total:                                                                                                 |                                                            | 0 jours                                                                  |                                                                                             |                                                                                                    |                                     |
| Expériences<br>professionnelles |                                                                         |                                                                                                    |                                                            |                                                                          |                                                                                             |                                                                                                    |                                     |
|                                 | + Ajouter                                                               |                                                                                                    |                                                            |                                                                          |                                                                                             |                                                                                                    |                                     |
|                                 | Date de début                                                           | Date de fin                                                                                            | Durée                                                      | Туре                                                                     | Métier                                                                                      | Mobilité                                                                                                    |                                     |
|                                 | Aucune ligne                                                            |                                                                                                    |                                                            |                                                                          |                                                                                             |                                                                                                    |                                     |
|                                 |                                                                         | Total:                                                                                                 |                                                            |                                                                          |                                                                                             |                                                                                                    |                                     |
| Interruption de services        |                                                                         |                                                                                                    |                                                            |                                                                          |                                                                                             |                                                                                                    |                                     |
|                                 | + Ajouter                                                               |                                                                                                    |                                                            |                                                                          |                                                                                             |                                                                                                    |                                     |
|                                 | Date de début                                                           | Date de fin                                                                                            |                                                            | Durée                                                                    | Туре                                                                                        |                                                                                                    |                                     |
|                                 | Aucune ligne                                                            |                                                                                                    |                                                            |                                                                          |                                                                                             |                                                                                                    |                                     |
|                                 |                                                                         | Total:                                                                                                 |                                                            |                                                                          |                                                                                             |                                                                                                    |                                     |

La saisie se poursuit par l'évaluation du candidat à travers la complétude de divers critères sous forme de rubriques à compléter ou de boîte à cocher :

| Evaluation du candidat                                               |                                      |
|----------------------------------------------------------------------|--------------------------------------|
| Nombre d'habitants/assimilation démographique/nombre de logements    | **                                   |
| Budget                                                               | ***                                  |
| Votre collectivité est-elle éligible à un emploi/grade visé ?        | Oui     Non                          |
| Avez-vous ouvert cet emploi/grade à votre tableau des<br>effectifs ? | Oui     Non                          |
| L'agent perçoit-il une NBI au titre de l'encadrement ?               | <ul> <li>Oui</li> <li>Non</li> </ul> |

Afin de vérifier les informations saisies, il vous appartiendra de déposer des pièces justificatives (en gras les pièces obligatoires) :

Pièces à fournir Ces pièces pourront être transmises en format PDF (10Mo maximum) après la validation de la demande. Les pièces obligatoires sont en gras. Transmission dématérialisée des pièces justificatives Document Validée PDF ÷ Dossier de candidature PI ¢ Rapport détaillé de la collectivité Fiche de poste **h** t Organigramme Lettre de motivation du fonctionnaire ¢ ĥ Evaluation année N-1 Attestation de suivi de formation de professionnalisation ÷ Fiche de poste proposé ÷ **Diplômes certifications** t Attestations de formation t

Le dépôt de chaque pièce se fait en cliquant sur l'icône téléchargement s'ouvre :

| Téléchargement d'une pièce      |                                      | × |
|---------------------------------|--------------------------------------|---|
| Pièce justificative :           | Dossier de candidature Pl            |   |
| Fichier (pdf, taille max 10 Mo) | Parcourir Aucun fichier sélectionné. |   |
| Télécharger le fichier          | Annuler                              |   |
|                                 |                                      |   |

0

Ť

et la fenêtre de

Ш

- la contrôler en la visualisant avec l'icône
- la supprimer (et nécessairement la remplacer ensuite) en cliquant sur l'icône

Il convient ensuite de cliquer sur « valider » et « valider et imprimer » le dossier de candidature :

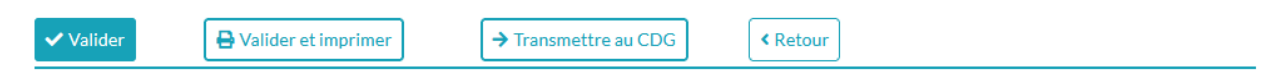

Le dossier de candidature est téléchargé au format word et doit être signé par l'autorité territoriale et le candidat puis téléchargé au format pdf parmi les pièces justificatives obligatoires.

Il convient de veiller au téléchargement des pièces qui sont bien celles demandées et d'opérer une vérification de cohérence avant transmission à nos services. Attention également à bien attacher la pièce que vous téléchargez, au risque d'écraser la précédente. <u>Toutes les pièces</u> <u>doivent être téléchargées au format pdf</u>.

Une fois toutes les pièces déposées, il convient de cliquer sur « transmettre au CDG ».

Une alerte apparaît en l'absence d'une ou plusieurs pièce(s) obligatoire(s) :

Votre dossier est incomplet. Veuillez télécharger les pièces suivantes :

- Attestation de suivi de formation de professionnalisation
- Attestations de formation
- Diplômes certifications
- Dossier de candidature PI
- Evaluation année N-1
- Fiche de poste
- Fiche de poste proposé
- · Lettre de motivation du fonctionnaire
- Organigramme
- Rapport détaillé de la collectivité

Une fois transmis à nos services, le dossier de candidature ne sera plus modifiable.

Pour rappel, le logiciel AGIRHE se déconnecte automatiquement après 20 minutes sans saisie. Les éléments non sauvegardés sont alors perdus.

Plus aucune saisie ne sera possible après la date limite de candidature.

Enfin, vous pouvez visualiser les divers dossiers déposés dans « liste des dossiers » :

| Agent - @Collectivité -        | EL. D. Gestion - Stances -                 | Prévention - Lo Remplacemer | nt 👻 Lய Statistiques 🕶 |
|--------------------------------|--------------------------------------------|-----------------------------|------------------------|
| 🖺 Documents 👻 🎝 Paramètres 👻 💰 | Historique LDG                             |                             |                        |
| Tableau de bord                | Définition questionnaire LDG               |                             |                        |
| - Actualités CDG Ajouter       | Avancements de grade     Promotion interne | Nouvelle demande            | 6<br>actualités à lies |
|                                |                                            | Liste des dossiers          | actualities a life     |

L'état de traitement de chaque dossier est précisé par nos services :

|                                            |                                                                                                    |                                                                                                    | l iste des dossiers d                                                                                       | e promotion in                                | tarna                                                                                                    |                                    |                                                                            |                                     |
|--------------------------------------------|----------------------------------------------------------------------------------------------------|----------------------------------------------------------------------------------------------------|----------------------------------------------------------------------------------------------------|-----------------------------------------------|----------------------------------------------------------------------------------------------------|------------------------------------|----------------------------------------------------------------------------|-------------------------------------|
| Colle                                      | activité: ZZ test<br>Grade :                                                                                                    |                                                                                                    | Etat     Séance                                                                                             |                                               | <b>v</b>                                                                                                    | ]                                  |                                                                            |                                     |
| voorter                                    |                                                                                                    |                                                                                                    |                                                                                                    |                                               |                                                                                                    |                                    |                                                                            |                                     |
| Nº.                                        | Collectivité                                                                                                    | Nom Prénom                                                                                                    | Promotion proposée                                                                                          | Exam, pro.                                    | Etat                                                                                                    | Séance                             | Créé                                                                       | Modifié                             |
| 1 Nº<br>1361                               | Collectivité<br>87. ZZ test                                                                                                    | Nom Prénom<br>LESEIGNEUR-DUDONJON Zelda                                                                           | Promotion proposée<br>rédacteur principal de 2ème classe                                                    | Exam, pro,<br>Oui                             | Etat<br>Inscrit à la séance                                                                                                    | Séance<br>15/11/2021               | Créé<br>09/09/2021                                                         | Modifié<br>09/09/2021               |
| 1361<br>1361                               | Collectivité<br>87 ZZ test<br>86 ZZ test                                                                                                    | Nom Prénom<br>LESEIGNEUR-DUDONJON Zelda<br>COLLINE Dusty                                                          | Promotion proposée<br>rédacteur principal de 2ème classe<br>rédacteur                                       | Exam, pro,<br>Oui<br>Oui                      | Etat<br>Inscrit à la séance<br>Non inscrit sur la liste<br>d'aptitude                                                                   | Séance<br>15/11/2021<br>01/11/2021 | Créé<br>09/09/2021<br>09/09/2021                                           | Modifié<br>09/09/2021<br>09/09/2021 |
| 1361<br>137:                               | Collectivité           67         ZZ test           86         ZZ test           31         ZZ test                                                           | Nom Prénom<br>LESEIONEUR-DUDONJON Zelda<br>COLLINE Dusty<br>JONES Indiana                                         | Promotion proposée<br>rédacteur principal de 2ème classe<br>rédacteur<br>attaché                            | Exam, pro.<br>Oui<br>Oui<br>Non               | Etat<br>Inscrit à la séance<br>Non inscrit sur la liste<br>d'aptitude<br>En cours de création                                           | Séance<br>15/11/2021<br>01/11/2021 | Créé<br>09/09/2021<br>09/09/2021<br>21/09/2021                             | Modifié<br>09/09/2021<br>09/09/2021 |
| Nº<br>1361<br>1361<br>1371<br>1361         | Collectivité           67         ZZ test           86         ZZ test           31         ZZ test           91         ZZ test                              | Nom Prénom<br>LESEIGNEUR-DUDONJON Zelda<br>COLLINE Dusty<br>JONES Indiana<br>POULLY Jean Jacques                  | Promotion proposée<br>rédacteur principal de 2ème classe<br>rédacteur<br>attaché<br>rédacteur               | Exam, pro.<br>Oui<br>Oui<br>Non<br>Non        | Etat<br>Inscrit à la séance<br>Non inscrit sur la liste<br>d'aptitude<br>En cours de création<br>En cours de création                   | Séance<br>15/11/2021<br>01/11/2021 | Créé<br>09/09/2021<br>09/09/2021<br>21/09/2021<br>10/09/2021               | Modifié<br>09/09/2021<br>09/09/2021 |
| Nº<br>1361<br>1361<br>1371<br>1361<br>1361 | Collectivité           87         ZZ test           86         ZZ test           31         ZZ test           91         ZZ test           81         ZZ test | Nom Préson<br>LESEIGNEUR-DUDONION Zelda<br>COLLINE Dusty<br>JONES Indiana<br>POULLY Jean Jacques<br>MCRLY Georges | Promotion proposée<br>rédacteur principal de 2ème classe<br>rédacteur<br>attaché<br>rédacteur<br>technicien | Exam, pro,<br>Oui<br>Oui<br>Non<br>Non<br>Oui | Etat<br>Inscrit à la séance<br>Non inscrit aur la late<br>d'aptitude<br>En cours de création<br>En cours de création<br>Transmis au CDG | Séance<br>15/11/2021<br>01/11/2021 | Créé<br>09/09/2021<br>09/09/2021<br>21/09/2021<br>10/09/2021<br>07/09/2021 | Modifié<br>09/09/2021<br>09/09/2021 |

Vous ne pouvez modifier qu'un dossier « en cours de création » et avant la date limite de dépôt des dossiers.